In order to access the Reg 31 screens users will have to have a Government Gateway ID. Each user must have their own Government Gateway ID but only the first user for an organisation will need to register for an ID and then enrol with the Reg 31 service using the known facts provided, that user will then be able to create other users - see section 4 below. Manage Users Account.

#### **1. APPLY FOR KNOWN FACTS**

Any new organisation that wishes to use the Reg 31 external portal will first need to apply for known facts to allow them to enrol for the Reg 31 service. Select the 'Click here to Enrol as an Applicant' link or the 'Click here to Enrol as a Consultant' link whichever is appropriate for your organisation.

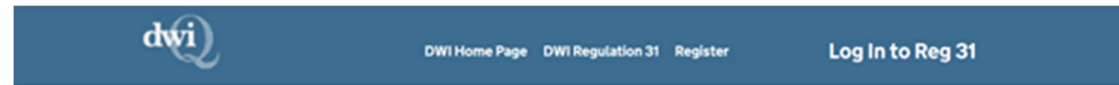

# Welcome to DWI Reg 31 Applications

Log In to Reg 31 >

### About this Service

This service is for submitting applications to the Drinking Water Inspectorate (DWI) to approve products and substances used in contact with drinking water in public water supplies in England and Wales.

The approval process is carried out on behalf of the regulators in Scotland and Northern Ireland, requiring a single application for product approvals throughout the United Kingdom.

## How to Enrol for this Service

## How to Enrol for this Service

Please follow this link for guidance on how to Enrol for this service.

#### **Applicant Enrollment**

Before "submitting an application", applicants must first enrol with the system. Once enrolled and logged in, applicants can view all applications, submit new applications, and edit applications that have been started but still need to be submitted to DWI.

Applicants can also submit change applications and reapproval applications for products that hold an existing approval.

Click here to enrol as an Applicant.

#### **Consultant Enrollment**

Consultants may be authorised to act on behalf of an applicant. An application must be logged by the product applicant and then assigned to a designated (enrolled) consultant. The consultant must first be enrolled with the system for an applicant to select them.

Once enrolled and logged in, consultants can view, submit and edit all applications assigned to them by relevant

#### Click here to enrol as an Applicant.

#### **Consultant Enrollment**

Consultants may be authorised to act on behalf of an applicant. An application must be logged by the product applicant and then assigned to a designated (enrolled) consultant. The consultant must first be enrolled with the system for an applicant to select them.

Once enrolled and logged in, consultants can view, submit and edit all applications assigned to them by relevant applicants, but they still need to be submitted to DWI.

#### Click here to enrol as a Consultant.

If you are the applicant and want to use a consultant not already designated and listed in the consultant list, then you will need to ask your consultant to enrol before you can start the application process.

Help Privacy Policy Accessibility Statement Cookie Preferences

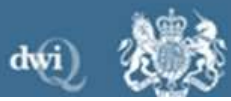

The following page will be displayed:

| dwi                     | 'Reg-31' Home Page       | Logout of Reg 31 |
|-------------------------|--------------------------|------------------|
| Use this form for       | new Reg 31 registrations |                  |
| Register                | for DWI Regulation 3     | 1 (Reg 31)       |
| Organisation Deta       | Is                       |                  |
| Name of your organisati | n                        |                  |
| Contact Name            |                          |                  |
|                         |                          |                  |
| Position                |                          |                  |
| Contact Address         |                          |                  |

| Contact Address  |
|------------------|
|                  |
|                  |
|                  |
| Postcode         |
|                  |
| Country          |
| Please Choose ~  |
| Telephone Number |
|                  |
|                  |
| Email            |

| Email                                                     |  |  |
|-----------------------------------------------------------|--|--|
|                                                           |  |  |
| Website (Optional)                                        |  |  |
|                                                           |  |  |
|                                                           |  |  |
|                                                           |  |  |
| Registration Type                                         |  |  |
| Registration Type<br>Organisation Type                    |  |  |
| Registration Type<br>Organisation Type<br>Please Choose ~ |  |  |

The user must enter all of these details (apart from website which is optional). They must also select what type of organisation they are:

- Applicant
- Consultant

## Additional field if a consultant

If the organisation type selected is consultant the following 'Visible for all Applicants' field will be displayed:

| Telephone Number                                     |    |  |  |
|------------------------------------------------------|----|--|--|
| Email                                                |    |  |  |
|                                                      |    |  |  |
| Website (Optional)                                   |    |  |  |
|                                                      |    |  |  |
|                                                      |    |  |  |
| Registration Type                                    |    |  |  |
| Registration Type                                    | e. |  |  |
| Registration Type<br>Organisation Type<br>Consultant |    |  |  |

Applicants will be able to search for consultants that are registered on the Reg 31 application, if a consultant does not wish to appear on the results of this search then they should untick this 'Visible for all applicants' box.

Once all the details have been entered select 'Register for DWI Reg 31' - one of the known facts will be generated and displayed when user the submits the request. It is important that the user makes a note of this known fact.

The DWI Reg 31 team will then approve or reject the request. If the request is approved then the user is emailed the second set of known facts.

### **2. REGISTER AND ENROL**

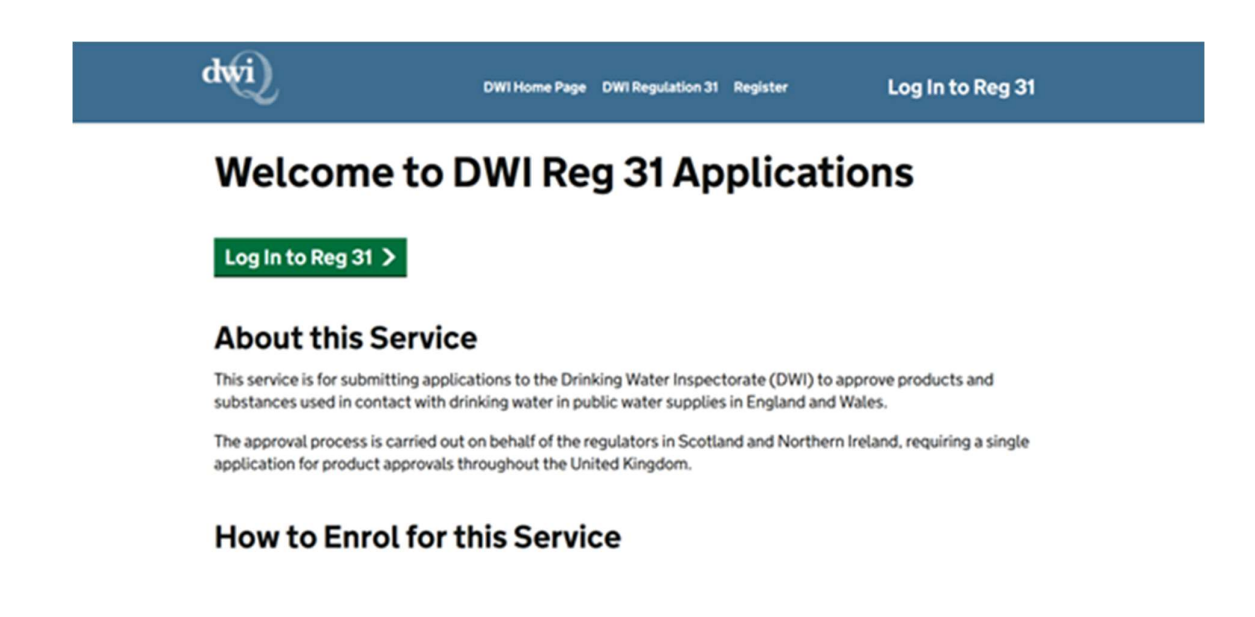

Select 'Log In to Reg 31' and the following screen will be displayed:

| Ium To: Application Home                            |                                                                                        | 💒 Cym    |
|-----------------------------------------------------|----------------------------------------------------------------------------------------|----------|
| curity Validation                                   |                                                                                        | 🍑 Open H |
| ase Choose Your Required Option.                    |                                                                                        |          |
| ogon with Government Gateway                        |                                                                                        |          |
| Cogon - Use this option to logon to the application | ation, or if you wish to enrol in the application.                                     |          |
| Cogon and manage my account - Use this opt          | tion to logon and then manage my services, users or assistants.                        |          |
| ) I've not yet registered with Government Gates     | way - Use this option to create an account and then enrol in the application.          |          |
|                                                     | Please Choicee Your Required Option.                                                   |          |
|                                                     | Please note that in order to login, your browser must be configured to accept cockies. |          |
|                                                     |                                                                                        |          |
|                                                     | Back                                                                                   |          |
|                                                     | Please note that in order to login, your browser must be configured to accept cookies. |          |

Select the third option – 'I've not yet registered with Government Gateway...'. The following page will be displayed:

| යා GOV.UK                                                              |                 |
|------------------------------------------------------------------------|-----------------|
| BETA This is a new service - your feetback will help us to improve it. |                 |
| Sign in using Government<br>Gateway                                    | English Cymraeg |
| Government Gateway user ID<br>This could be up to 12 characters.       |                 |
| Password                                                               |                 |
| Sign in                                                                |                 |
| Create sign in details                                                 |                 |
| Problems signing in                                                    |                 |

To request a new ID click on the 'Create sign in details' link, the following page is displayed - enter your email address:

| 曲 GOV.UK                                                                                               |                   |  |
|----------------------------------------------------------------------------------------------------|-------------------|--|
| BETA This is a new service - your lendback will help us to improve it.                                 |                   |  |
| < Back                                                                                                 | English   Cymraeg |  |
| Enter your email address                                                                               |                   |  |
| This will only be used to send you security updates or if you need to recover<br>your sign in details. |                   |  |
| To confirm it is your email address we will send you a code.                                           |                   |  |
| Email address                                                                                          |                   |  |
| Continue                                                                                               |                   |  |
| Get help with this page                                                                                |                   |  |
| and it can be associated from the                                                                      |                   |  |

Click continue and the following page is displayed:

| 📾 GOV.UK                                                                                             |                 | ^ |
|----------------------------------------------------------------------------------------------------|-----------------|---|
| BETA This is a new service - your <u>feedback</u> will help us to improve it.                        |                 |   |
| < Back                                                                                               | English Cymraeg |   |
| Enter code to confirm your<br>email address                                                          |                 |   |
| We have sent a code to: xxxxxx                                                                       |                 |   |
| If you use a browser to access your email, you may need to open a new window or tab to see the code. |                 |   |
| Confirmation code                                                                                    |                 |   |
| For example, DNCLRK                                                                                  |                 |   |
| I have not received the email                                                                        |                 |   |
|                                                                                                    |                 | ~ |

A confirmation code will be sent to the email address you entered – when you receive it enter the code in the Confirmation Code field and click Confirm:

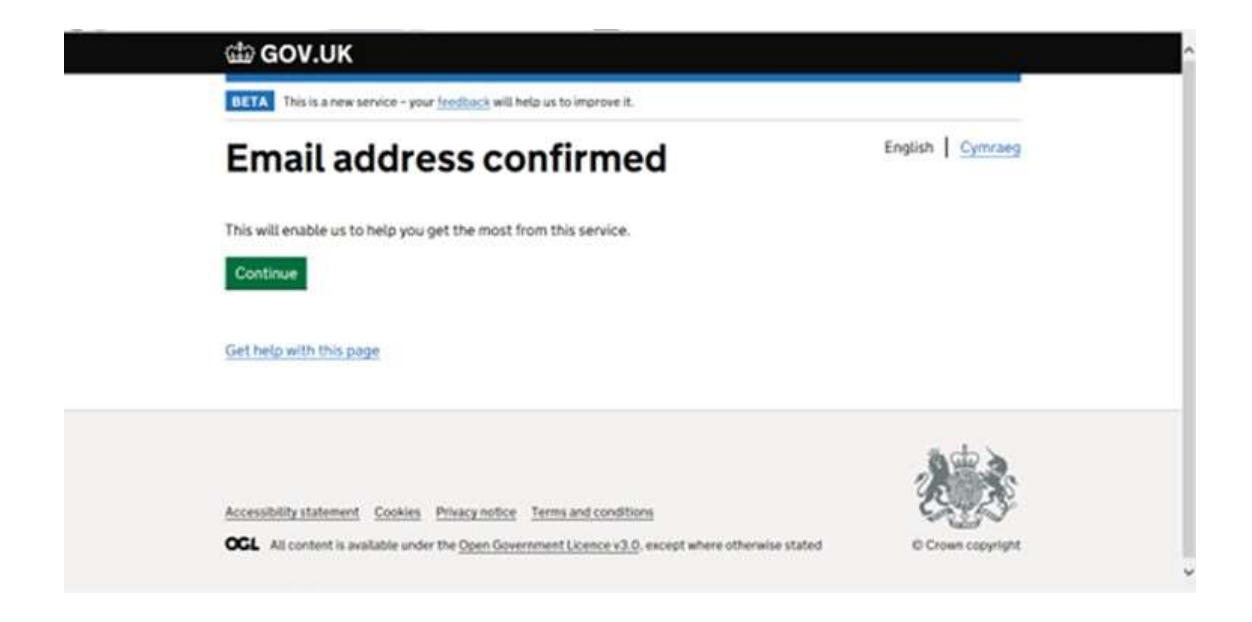

Click continue, the following page will be displayed. Enter your full name:

| BETA This is a new service - your feedback will help us to improve it. |                 |
|------------------------------------------------------------------------|-----------------|
| What is your full name?                                                | English Cymraeg |
| Continue                                                               |                 |
| Get help with this page                                                | ado 🖌           |
|                                                                        | 2.5             |

Click continue, the following page will be displayed:

| ∰ GOV.UK                                                                                          |                 |  |
|---------------------------------------------------------------------------------------------------|-----------------|--|
| BETA This is a new service - your freeback will help us to improve it.                            |                 |  |
| < Back                                                                                            | English Cymraeg |  |
| Create a password                                                                                 |                 |  |
| Your password must be 10 or more characters. You can use a mix of letters,<br>numbers or symbols. |                 |  |
| Password                                                                                          |                 |  |
| Confirm your password                                                                             |                 |  |
|                                                                                                   |                 |  |
| Continue                                                                                          |                 |  |
| Get help with this page                                                                           |                 |  |

Create a password and click continue:

Your GG ID will then be displayed – it will also be emailed to you:

Click continue and you will be taken to the Application Enrolment page:

#### Enrolment

|                                                                                                    | Drinking water inspectorate (Dr |
|----------------------------------------------------------------------------------------------------|---------------------------------|
| nare To: Application Home                                                                                                    | 📥 Cymrae                        |
| oplication Enrolment                                                                                                    | Open Hell                       |
| ccess to this service requires registration with the Government Gateway and enrolment with this service.                               |                                 |
| rou already have a Government Gateway User ID and Password you do not need to register again, you just need to Enrol with this senice. |                                 |
|                                                                                                    |                                 |
|                                                                                                    |                                 |
|                                                                                                    |                                 |
|                                                                                                    |                                 |
|                                                                                                    |                                 |
|                                                                                                    |                                 |
|                                                                                                    |                                 |
|                                                                                                    |                                 |
|                                                                                                    |                                 |

Click Next and the following page will be displayed prompting you to enter your known facts

|                           |                                                                                                    | i Cymrae    |
|---------------------------|----------------------------------------------------------------------------------------------------|-------------|
| pplication Enrolm         | ent                                                                                                    | 🕥 Open Hel  |
| uniquely identify you and | allow you to gain access to this service please enter the following information that should previously have been provi | ded to you. |
| lease enter your Postco   | Je and PIN. These details will have been sent to you from Defra.                                                       |             |
| ostcode *                 |                                                                                                    |             |
| ASPN .                    | *8 6V1 3.0                                                                                                    |             |
|                           | *_ Cm3333333                                                                                                    |             |
| le above information must | be provided in order to enrol for this service.                                                                        |             |
|                           |                                                                                                    |             |
|                           |                                                                                                    |             |
|                           |                                                                                                    |             |

Enter the known facts that you have been provided with and click next. Known Fact 1 is the postcode and Known Fact 2 is the SASPIN. Click Next:

| Department for Environment, Food & Rural Affairs                                             | Drinking Water Inspectorate (DV                                             |
|----------------------------------------------------------------------------------------------|-----------------------------------------------------------------------------|
| tere To: Application Home                                                                    | 🛎 Cymraeg                                                                   |
| oplication Enrolment                                                                         | 🎯 Open Help                                                                 |
| tionally, you can enter a description of this enrolment below to make it easier to remember. |                                                                             |
| leference Name                                                                               |                                                                             |
|                                                                                              |                                                                             |
|                                                                                              |                                                                             |
|                                                                                              |                                                                             |
|                                                                                              |                                                                             |
|                                                                                              |                                                                             |
|                                                                                              |                                                                             |
| Rack    Next                                                                                 |                                                                             |
| where existence are provided                                                                 | Required term: Do not assessed this page 10001510-0124-400-0050-4023100aca5 |

Enter a reference name if you wish, though this is optional and click next -

| Department for Environment, Food & Rural Affairs   | Drinking Water Inspectorate (DV |
|----------------------------------------------------|---------------------------------|
| laners To: Approation Home                         | 🛎 Charasa                       |
| pplication Enrolment                               | Opensional                      |
| to have successfully enrolled for the application. |                                 |
|                                                    |                                 |
|                                                    |                                 |
|                                                    |                                 |
|                                                    |                                 |
|                                                    |                                 |
|                                                    |                                 |
|                                                    |                                 |
| () Meeting                                         |                                 |
|                                                    |                                 |

Click Next and the following page will be displayed:

| get future Google | e Chrome updates, you'll need Windows 10 or later. This | s computer is using Windows 7.            |                                               | Learn mon |
|-------------------|---------------------------------------------------------|-------------------------------------------|-----------------------------------------------|-----------|
|                   | Department for<br>Environment Food &<br>Found Atlans    | SignOn Identity Provider                  | a895a109-17c7-49fa-aa8e-0d25f355f904 - Logout |           |
|                   | Drinking Water Ir<br>(DWI) is request                   | nspectorate System<br>ing your permission | English   Welsh                               |           |
|                   | Personal Information                                    |                                           |                                               |           |
|                   | Your user identifier                                    |                                           | (REQUIRED)                                    |           |
|                   | User profile Your user profile infor                    | rmation (first name, last name, etc.)     | (REQUIRED)                                    |           |
|                   | SignOn Logon Information                                |                                           | (REQUIRED)                                    |           |
|                   | Additional User Information held                        | by SignOn                                 | (REQUIRED)                                    |           |
|                   | User Role(s)                                            |                                           | (REQUIRED)                                    |           |
|                   | User KnownFacts                                         |                                           | (REQUIRED)                                    |           |

| To get future Google Chrome | apdates, you'll read Windows 13 or later. This computer is using Windows 7. |            | Lean more |
|-----------------------------|-----------------------------------------------------------------------------|------------|-----------|
|                             | Additional User Information held by SignOn                                  | (REQUIRED) |           |
|                             | UserRole(s)                                                                 | (REQUIRED) |           |
|                             | User Known Facts                                                            | (REQUIRED) |           |
|                             | Application Access                                                          |            |           |
|                             | DWI Application API                                                         | (REQUIRED) |           |
|                             | SignOn IDP API                                                              | (REQUIRED) |           |
|                             | Offline Access Offline APLAccess                                            | (REQUIRED) |           |
|                             | Ves, Allow No. Do Not Allow                                                 |            |           |

Click Yes, allow - you will then be taken to your DWI Reg 31 External Portal home page. If you click No then you will not be able to access the application:

| dwi                                    | 'Reg-31' Home Page               | Logout of Reg 31 |  |
|----------------------------------------|----------------------------------|------------------|--|
| Organisatio                            | on 100                           |                  |  |
| New Reg 31 App                         | lication >                       |                  |  |
| Manage Consulta                        | nts                              |                  |  |
| Outstanding Act                        | ions                             |                  |  |
| <ul> <li>Information.about.</li> </ul> | Outstanding Actions              |                  |  |
| Reg 31 Applicatio                      | ons                              |                  |  |
| <ul> <li>Information about.</li> </ul> | Applicant's Reg. 31 Applications |                  |  |
|                                        |                                  |                  |  |
|                                        |                                  |                  |  |

# 3. LOGGING ON TO THE APPLICATION

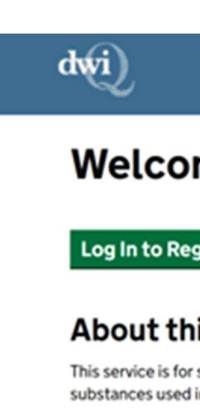

DWI Home Page DWI Regulation 31 Register

Log In to Reg 31

# Welcome to DWI Reg 31 Applications

Log In to Reg 31 >

## **About this Service**

This service is for submitting applications to the Drinking Water Inspectorate (DWI) to approve products and substances used in contact with drinking water in public water supplies in England and Wales.

The approval process is carried out on behalf of the regulators in Scotland and Northern Ireland, requiring a single application for product approvals throughout the United Kingdom.

# How to Enrol for this Service

Select 'Log In to Reg 31' and the following screen will be displayed:

| Department for Environment, Food & Rural Affairs                                                                            | Drinking Water Inspectorate (DW                                             |
|----------------------------------------------------------------------------------------------------|-----------------------------------------------------------------------------|
| Return To: Application Home                                                                                                 | 💒 Cymaeg                                                                    |
| Security Validation                                                                                                    | 🌚 Open Help                                                                 |
| Please Choose Your Required Option.                                                                                         |                                                                             |
| Logon with Government Gateway                                                                                               |                                                                             |
| O Logon - Use this option to logon to the application, or if you wish to enrol in the application.                          |                                                                             |
| O Logon and manage my account - Use this option to logon and then manage my services, users or assistants.                  |                                                                             |
| O I've not yet registered with Government Gateway - Use this option to create an account and then enrol in the application. |                                                                             |
| Please Choose Your Required Option.                                                                                         |                                                                             |
| Please note that in order to login, your browser must be configured to accept of                                            | cookies.                                                                    |
| Back                                                                                                    |                                                                             |
| to further assistance data provided                                                                                         | *Repared hern Do not bookmark this page #23abAab 71ab-4567-62c5-8b506e019Ad |
|                                                                                                    |                                                                             |
|                                                                                                    |                                                                             |
|                                                                                                    |                                                                             |
|                                                                                                    |                                                                             |

Select the first option - Logon. The user will be prompted to enter their Government Gateway ID and password:

| යා GOV.UK                                                              |                 |
|------------------------------------------------------------------------|-----------------|
| BETA This is a new service - your feedback will help us to improve it. |                 |
| Sign in using Government<br>Gateway                                    | English Cymraeg |
| Government Gateway user ID<br>This could be up to 12 characters.       |                 |
| Password                                                               |                 |
| Sign in                                                                |                 |
| Create sign in details                                                 |                 |
| Problems signing in                                                    |                 |

Click Sign In and the user will be taken to your DWI Reg 31 External Portal home page.

## 4. MANAGE THE USERS ACCOUNT

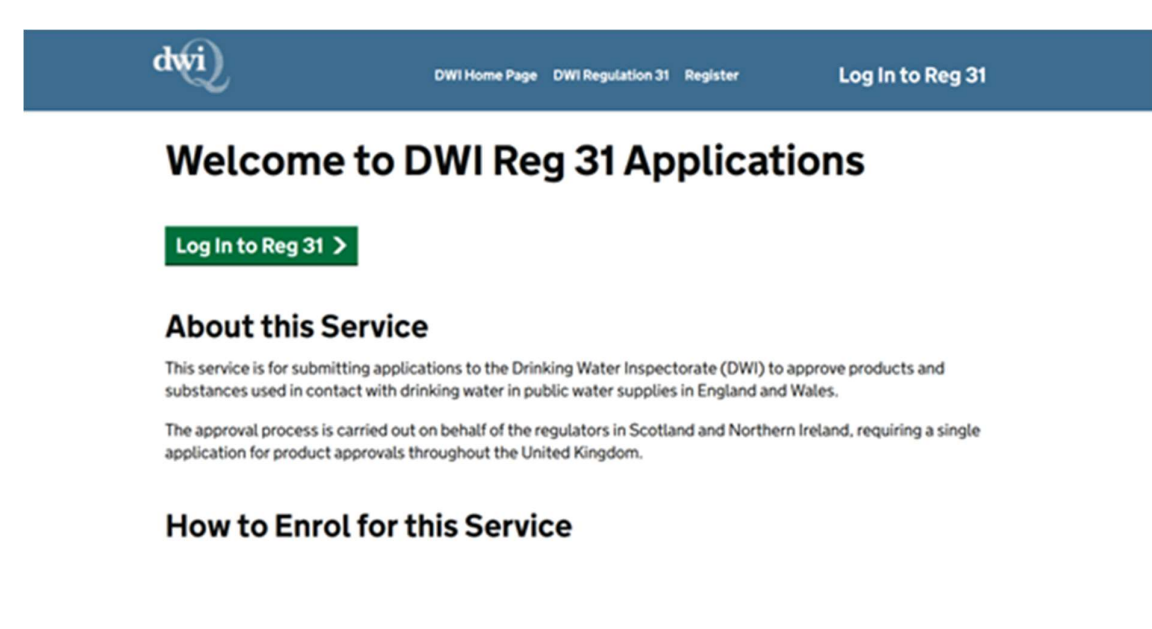

Select 'Log In to Reg 31' and the following screen will be displayed:

| turn To: Application Home               |                                                                                        | 🚢 Cymr                                                          |
|-----------------------------------------|----------------------------------------------------------------------------------------|-----------------------------------------------------------------|
| curity Validation                       |                                                                                        | Open H                                                          |
| ase Choose Your Required Option.        |                                                                                        |                                                                 |
| ogon with Government Gateway            |                                                                                        |                                                                 |
| O Logon - Use this option to logon to t | he application, or if you wish to enrol in the application.                            |                                                                 |
| O Logon and manage my account - U       | se this option to logon and then manage my services, users or assistants.              |                                                                 |
| O I've not yet registered with Governme | ent Gateway - Use this option to create an account and then enrol in the application.  |                                                                 |
|                                         | Please Choose Your Required Option.                                                    |                                                                 |
|                                         | Please note that in order to login, your browser must be configured to accept cookies. |                                                                 |
|                                         | Back                                                                                   |                                                                 |
| offher assistance data provided         | * Report                                                                               | d Barn Do not bookmark this page e23abAub-71ab-4567-62c5-8b00e7 |
|                                         |                                                                                        |                                                                 |
|                                         |                                                                                        |                                                                 |

If the user wishes to manage their account (including creating other users for the organisation) then they should select the second option 'Logon and manage my account'. This will again take them to the page where they are prompted to enter their Government Gateway credentials, once they have entered these they will be taken to the following page:

| atars To: Application Home                                                               | 🍊 Cymrae    |
|------------------------------------------------------------------------------------------|-------------|
| anage My Account                                                                         | 🔮 Open Heij |
| rase Choose Your Required Option.                                                        |             |
| ○ View My Details<br>○ Access my Government Gateway User Profile<br>○ Manage My Senrices |             |
| Manage Users and Assistants                                                              |             |
|                                                                                          |             |
|                                                                                          |             |
|                                                                                          |             |
|                                                                                          |             |
|                                                                                          |             |

If the user wishes to add or remove users then they select 'Manage Users and Assistants'

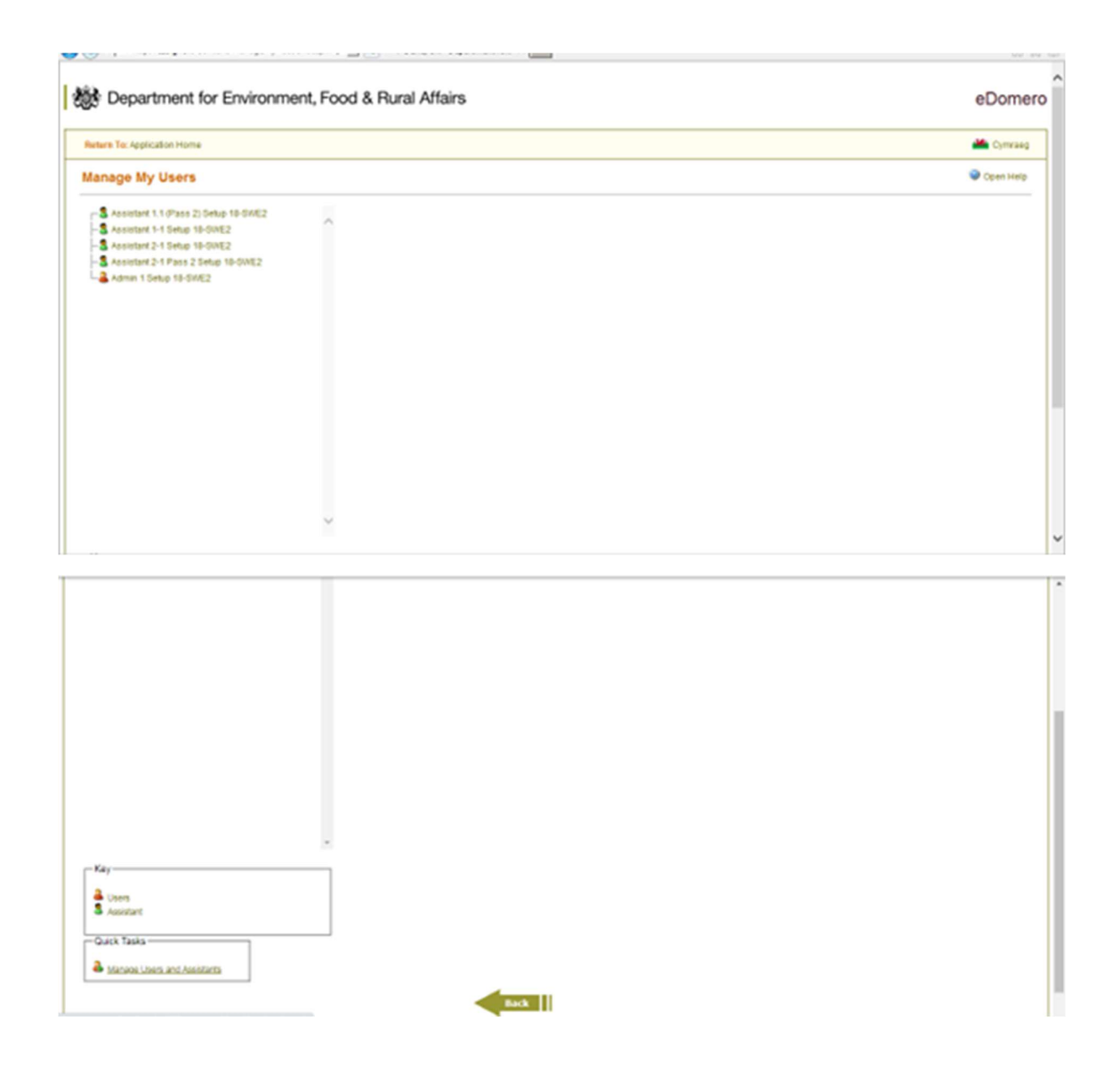

They then select Manage Users and Assistants again from the bottom left of the page and the following screen is displayed which allows them to add new users and also manage the details of existing users – including deleting them. The ability to add, delete and manage users will only be available to administrator users.

| 📾 GOV.UK                                            |                           |              | Sign out                 | ^ |
|-----------------------------------------------------|---------------------------|--------------|--------------------------|---|
| BETA This is a new service - your <u>feedback</u> w | ill help us to improve it |              | 4                        |   |
| Return to DEFRA IBM                                 |                           |              | English   <u>Cymraeg</u> |   |
| Government Gateway                                  |                           |              |                          |   |
| Team members                                        | i                         |              |                          |   |
| Add a team member                                   |                           |              |                          |   |
| Admin 1 Setup 18-SWE2 (you)                         | Administrator             | xxxxx@xx.com | Manage                   |   |
| Assistant 1-1 Setup 18-SWE2                         | Standard User             | xxxxx@xx.com | Manage                   |   |
| Assistant 1.1 (Pass 2) Setup 18-SWE2                | Standard User             | xxxxx@xx.com | Manage                   |   |
| Assistant 2-1 Setup 18-SWE2                         | Standard User             | xxxxx@xx.com | Manage                   | ~ |

Select Add a team member in order to add a new user. The following page is displayed:

| යා GOV.UK                                                               | Sign out                                                      | ^                                                                                                    |
|-------------------------------------------------------------------------|---------------------------------------------------------------|----------------------------------------------------------------------------------------------------|
| BETA This is a new service - your feedback will help us to improve it.  |                                                               |                                                                                                    |
| < Bask                                                                  | English Cymraeg                                               |                                                                                                    |
| Add a team member                                                       |                                                               |                                                                                                    |
| Full name                                                               |                                                               |                                                                                                    |
| Email address                                                           |                                                               |                                                                                                    |
| What is their role?                                                     |                                                               |                                                                                                    |
| Administrator                                                           |                                                               |                                                                                                    |
| Can access services for an organisation and manage its team<br>members. |                                                               |                                                                                                    |
| ~                                                                       |                                                               | Ŷ                                                                                                    |
|                                                                         | Conservation for an organisation and manage its team members. | Control     Control     Control |

| Add a team me                                 | mber                        |  |
|-----------------------------------------------|-----------------------------|--|
| Full name                                     |                             |  |
| Email address                                 |                             |  |
| What is their role?                           |                             |  |
| Can access services for an organi<br>members. | isation and manage its team |  |
| Can access services for an organi             | isation.                    |  |
| Continue                                      |                             |  |

Users can be 2 types:

**Administrators**: these will have access to all the new Reg 31 functionality for the organisation. They will also be able to add and remove other users for the organisation.

Assistants/Standard Users: these will also have access to all the new Reg 31 functionality however they will not be able to add and remove other users.

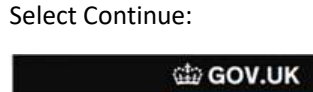

| ଘ୍ଲି GOV.UK                                              |                                 |               | Sign out |
|----------------------------------------------------------|---------------------------------|---------------|----------|
| BETA This is a new service - your feedba                 | ick will help us to improve it. |               |          |
|                                                          |                                 | English       | Cymraeg  |
| < Back                                                   |                                 |               |          |
| Confirm you w                                            | ant to add this tea             | m memb        | oer      |
|                                                          |                                 |               |          |
|                                                          |                                 |               |          |
| xxxxx xxxx.com                                           | Administrator                   | Remove        | Change   |
| XXXXX XXXX.com                                           | Administrator                   | Remove        | Change   |
| xxxxx xxxx.com<br>Add another new team member<br>Confirm | Administrator                   | <u>Remove</u> | Change   |
| xxxxx xxxx.com<br>Add another new team member<br>Confirm | Administrator                   | Remove        | Change   |

Select Continue

| di GOV.UK                                                                                                    | Sign out        | ^ |
|----------------------------------------------------------------------------------------------------|-----------------|---|
| BETA This is a new service - your feedback will help us to improve it.                                                                           |                 |   |
| 1 team member added                                                                                                    | English Cymraeg |   |
| What happens next                                                                                                    |                 |   |
| We will send an email to xxxxxxx with a temporary<br>password for the new team member.                                                           |                 |   |
| Give them their temporary password so they can use it with their Government<br>Gateway user ID to sign in. They will receive a user ID by email. |                 |   |
| For security, do not share passwords by email.                                                                                                   |                 |   |
| Continue                                                                                                    |                 |   |
| Return to DEFRA IBM                                                                                                    |                 |   |
|                                                                                                    |                 | v |

## Select Continue

The new team member is sent their Govt Gateway ID, you as the administrator creating the new user will be sent a temporary password to be forwarded onto the new user.